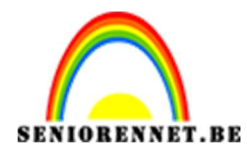

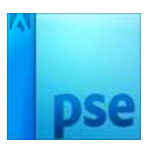

# <u>Portret met gescheurd papier</u> <u>maken</u>

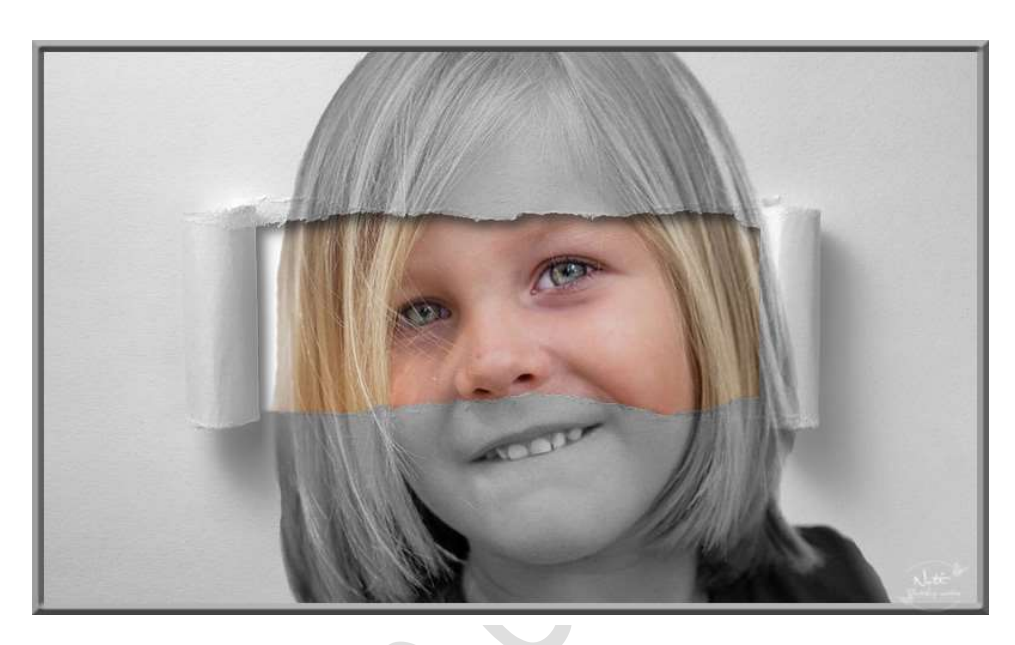

**Benodigdheden:** Persoon naar keuze – gescheurd papier

https://drive.google.com/drive/folders/1bjCqXbaw\_MqZ34Mtt72GExfXeI2W W2KL

- 1. Open de png "Gescheurd papier"
- 2. Open een persoon naar keuze.
- 3. Selecteer de persoon.

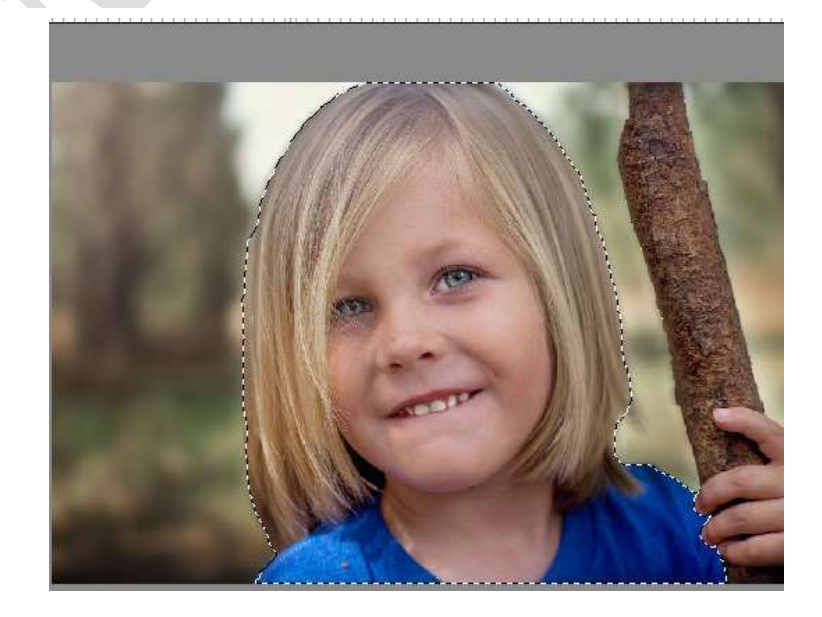

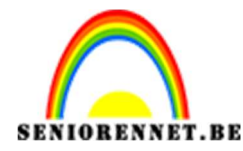

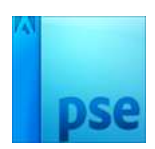

4. Ga naar Selecteren  $\rightarrow$  Doezelen  $\rightarrow$  2 px

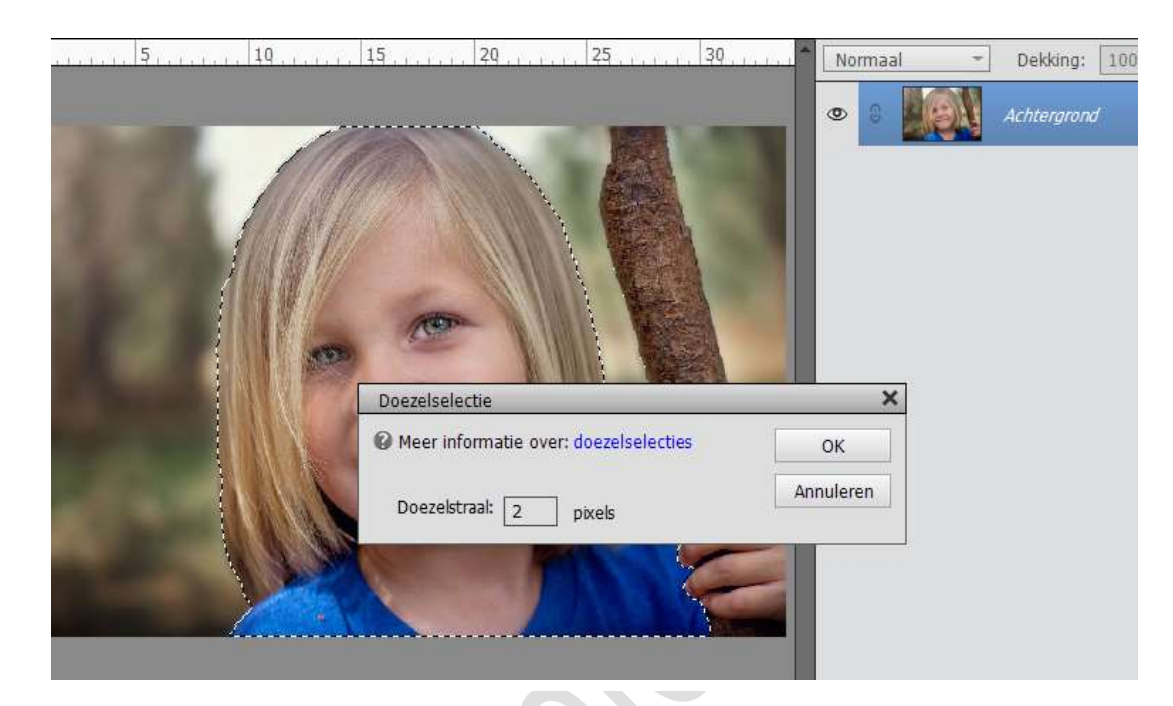

5. Ga dan naar Selecteren → Randen verfijnen → ☑ Slimme Straal → Straal: 5,0 px → Ga met penseel rond het haar

|                            | Compared and the second second s |
|----------------------------|----------------------------------------------------------------------------------------------------|
| value   32     votre:   32 | werfijnen   X     Weergavemodus   Straal tonen (J)     Weergeven:   Straal tonen (P)     Randdetectie   Slimme straal     Straal:   5,0     px   5,0     Rand aanpassen   0     Vloeiend:   0,0     Doezelaar:   0,0     Ocontrast:   0     Vloeen   %     Uitvoer   Kleuren zuiveren     Mate:   %     Uitvoer naar:   Selectie     OK   Annuleren                                                                                                    |

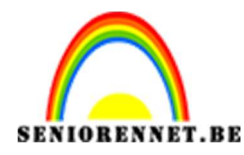

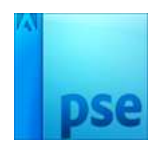

6. Ga naar Uitvoer naar : Nieuwe laag met laagmasker.

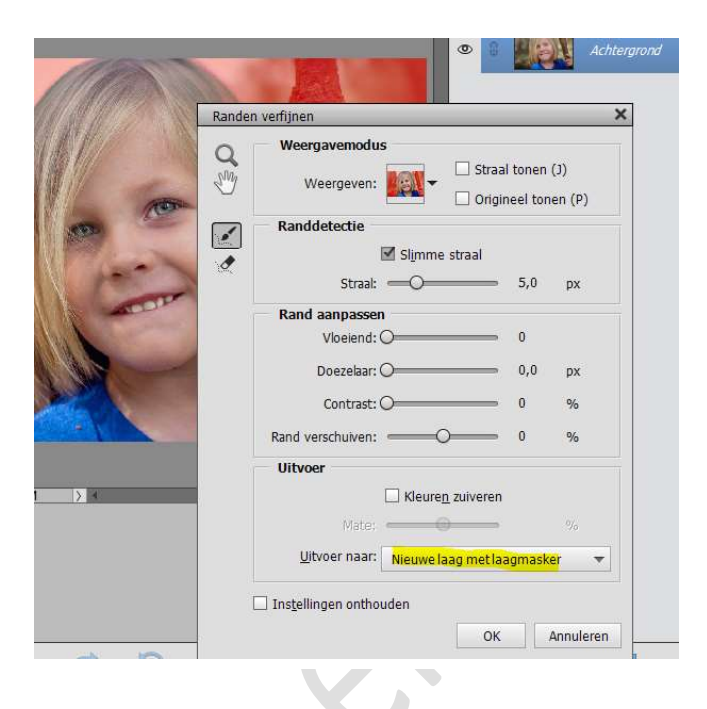

## Druk op OK

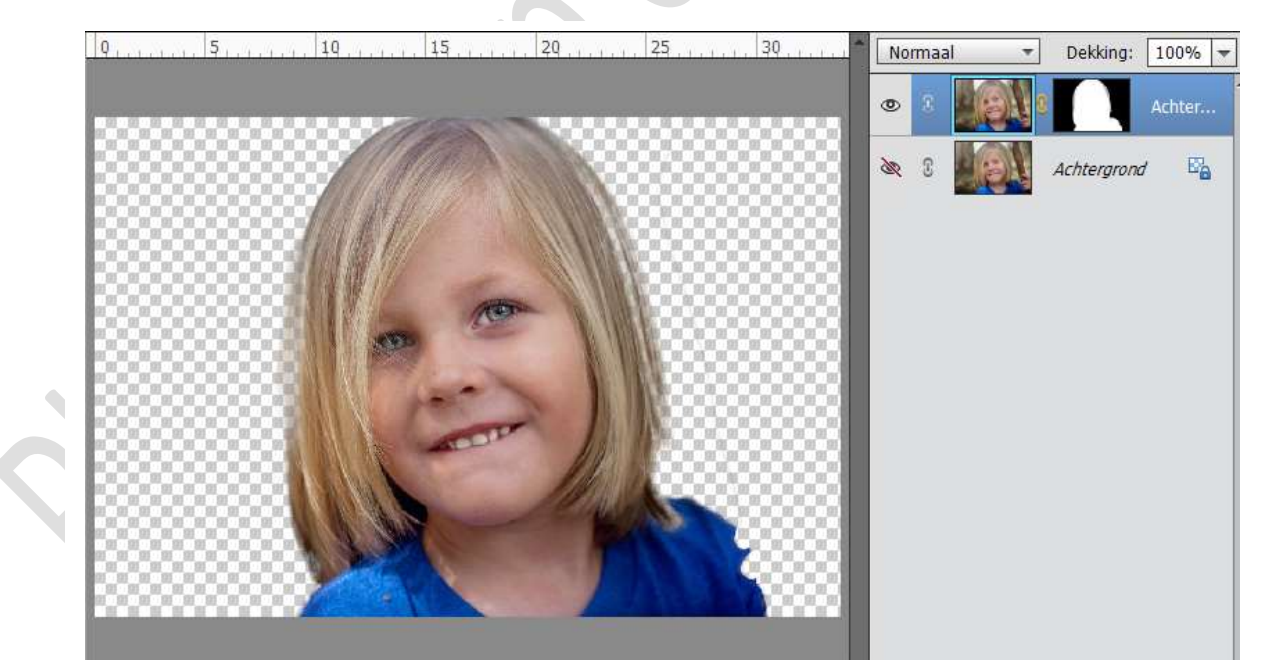

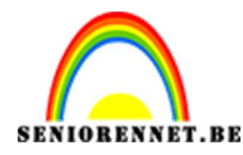

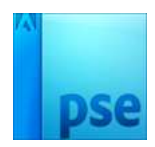

 Plaats tussen de Achtergrondlaag en de Achtergrondlaag met laagmasker een nieuwe laag en noem deze wit. Vul deze laag met witte kleur.

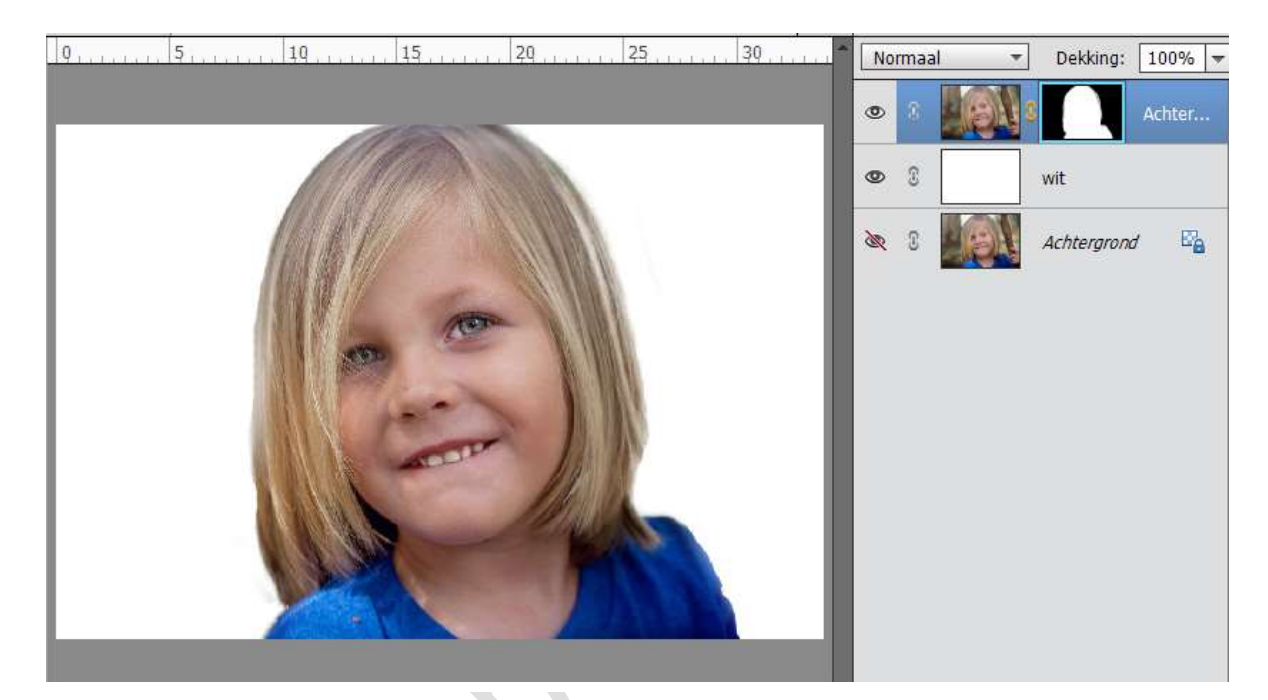

8. Activeer de bovenste laag en sta op de fotolaag. Rechts klikken op de muisknop, een uitschuifbalk gaat open en dan klikken op Laag vereenvoudigen.

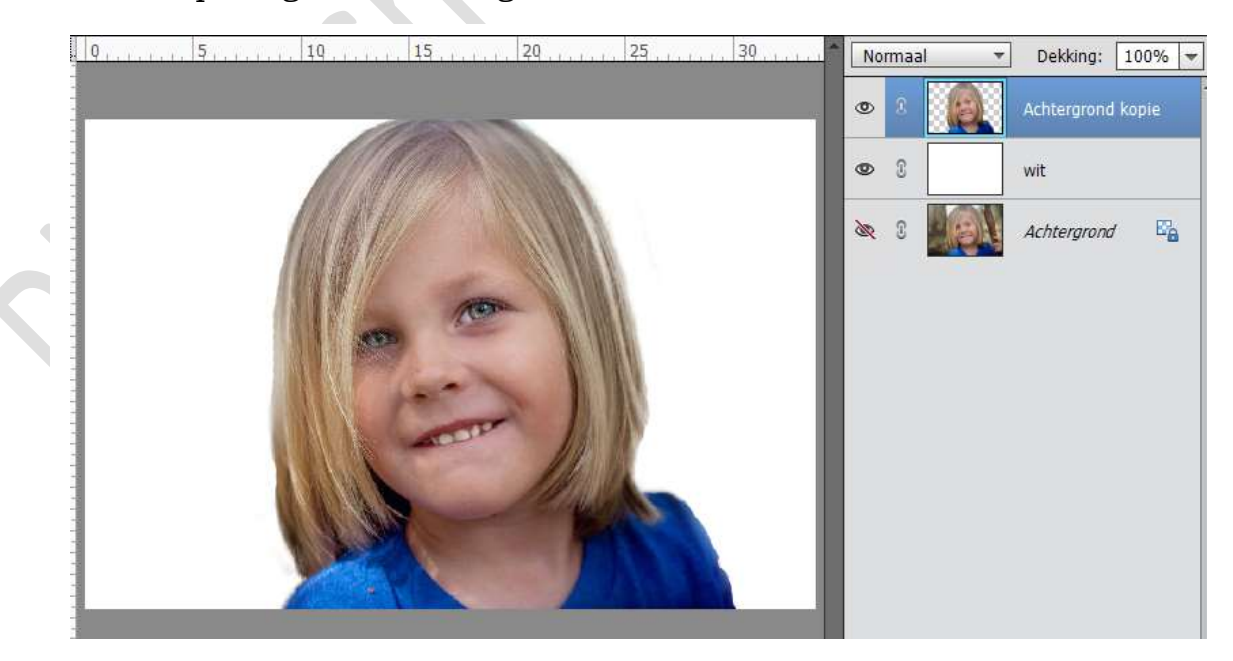

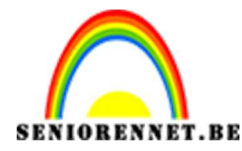

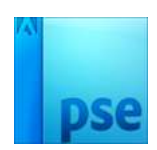

9. Verenig de laag Achtergrond kopie en wit.

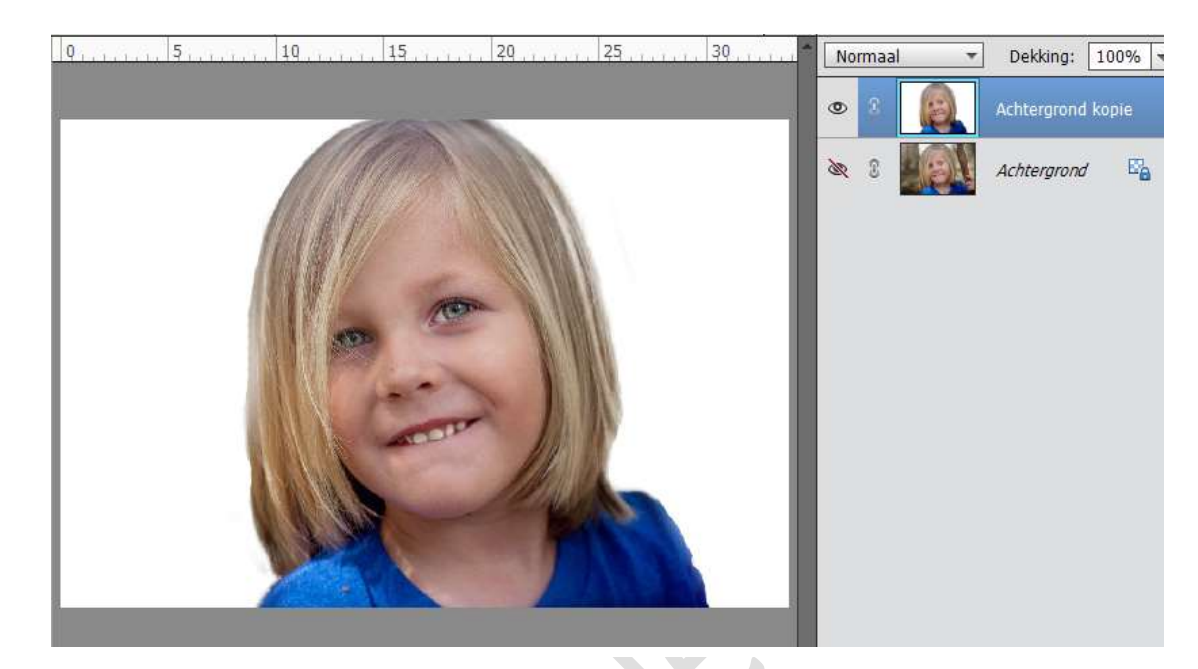

10. Selecteer de Laag Achtergrond kopie
Dus CTRL + A → CTRL+C → ga naar document gescheurd papier en

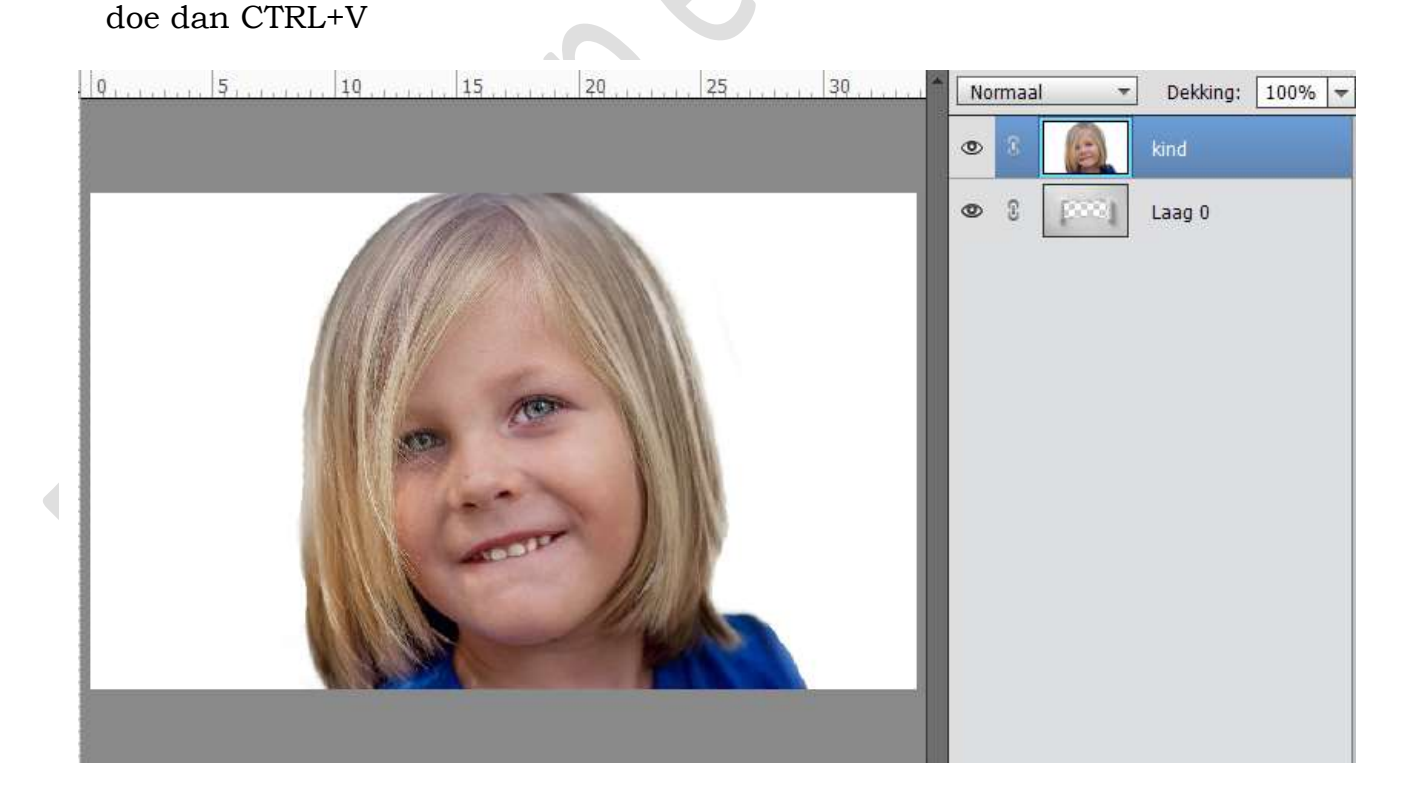

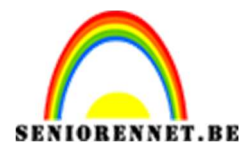

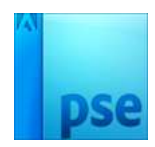

11. Verlaag de dekking van Laag Kind naar 65%, om alles beter te kunnen zien.

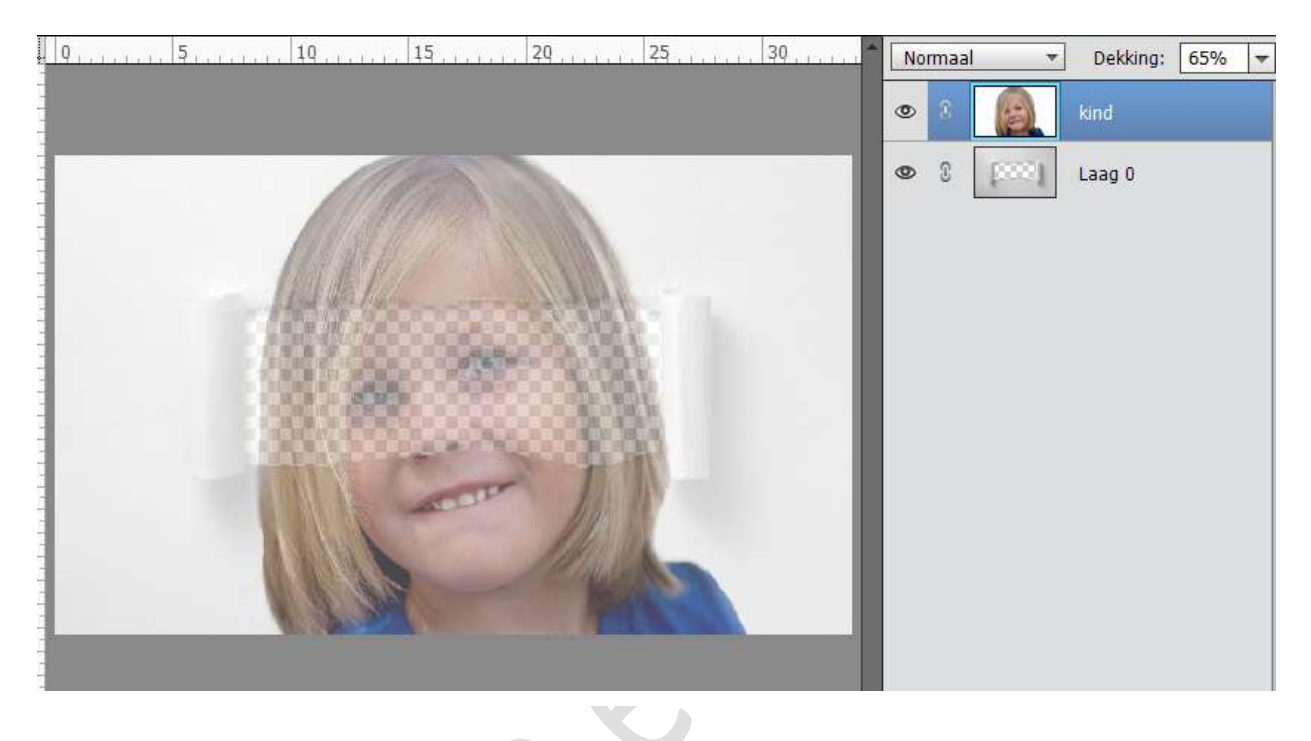

12. Pas eventueel aan, zodat de ogen mooi in het gescheurde deel liggen.

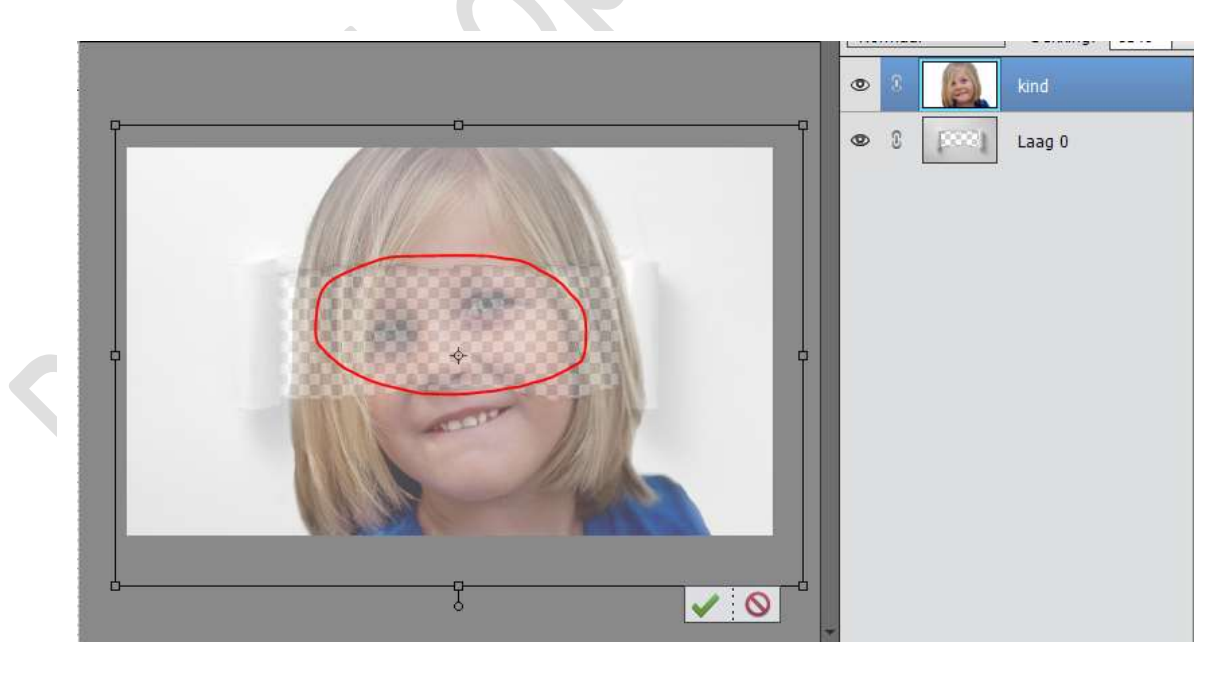

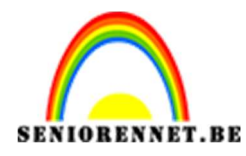

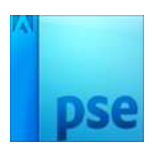

13. Zet de dekking terug op 100%

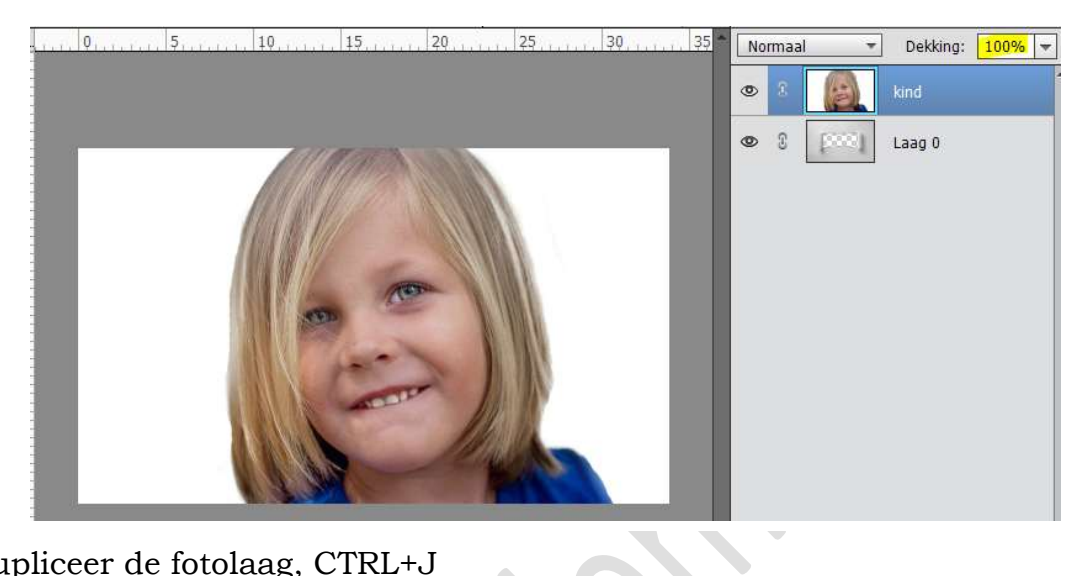

14. Dupliceer de fotolaag, CTRL+J Plaats de Fotolaag Kind onder Laag 0

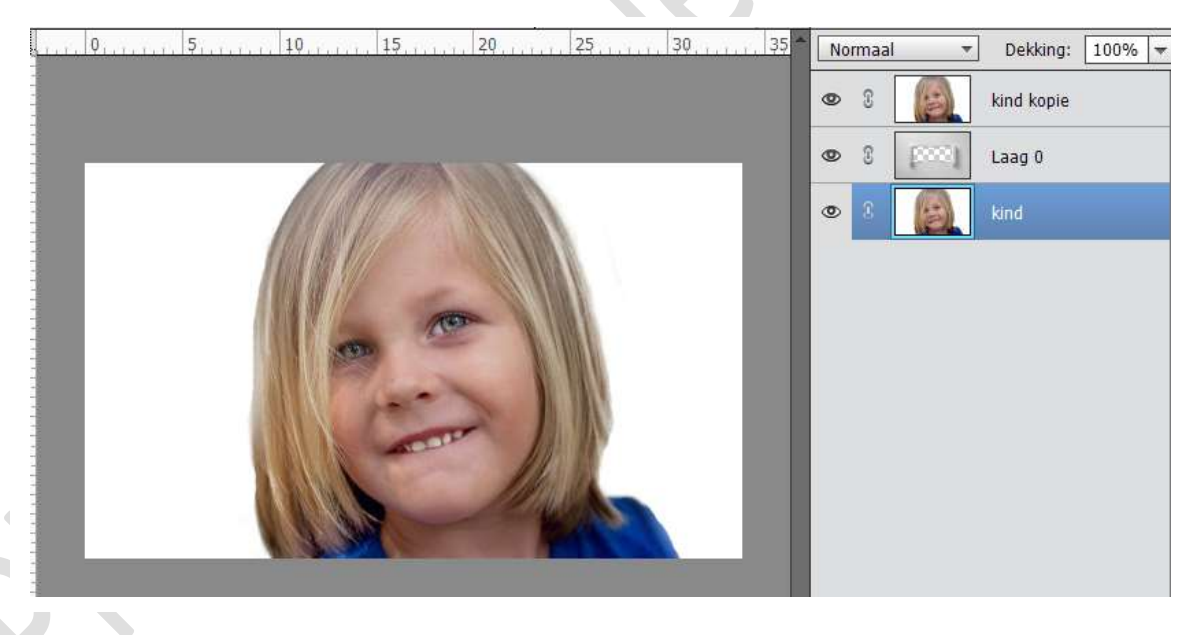

 Activeer de Laag 0. Doe CTRL+klik op deze laag.

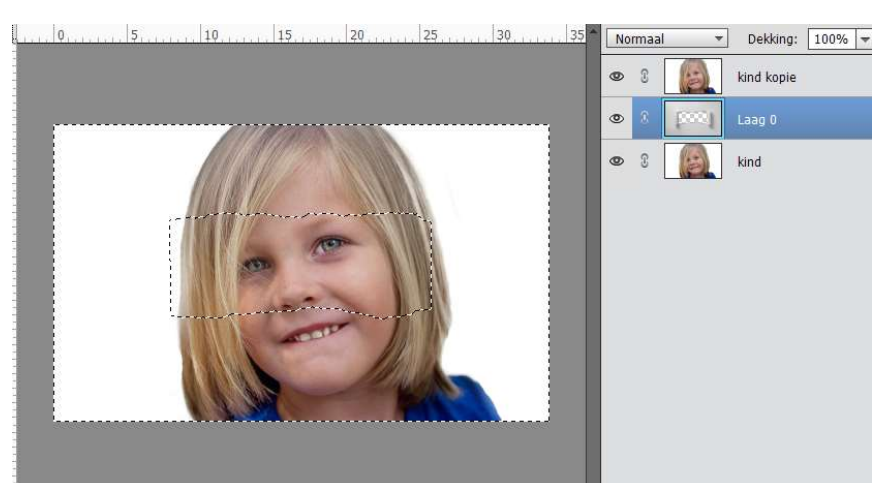

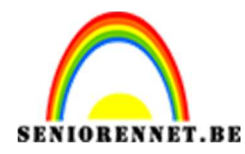

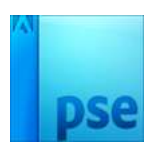

16. Activeer de bovenste fotolaag en hang een laagmasker aan.

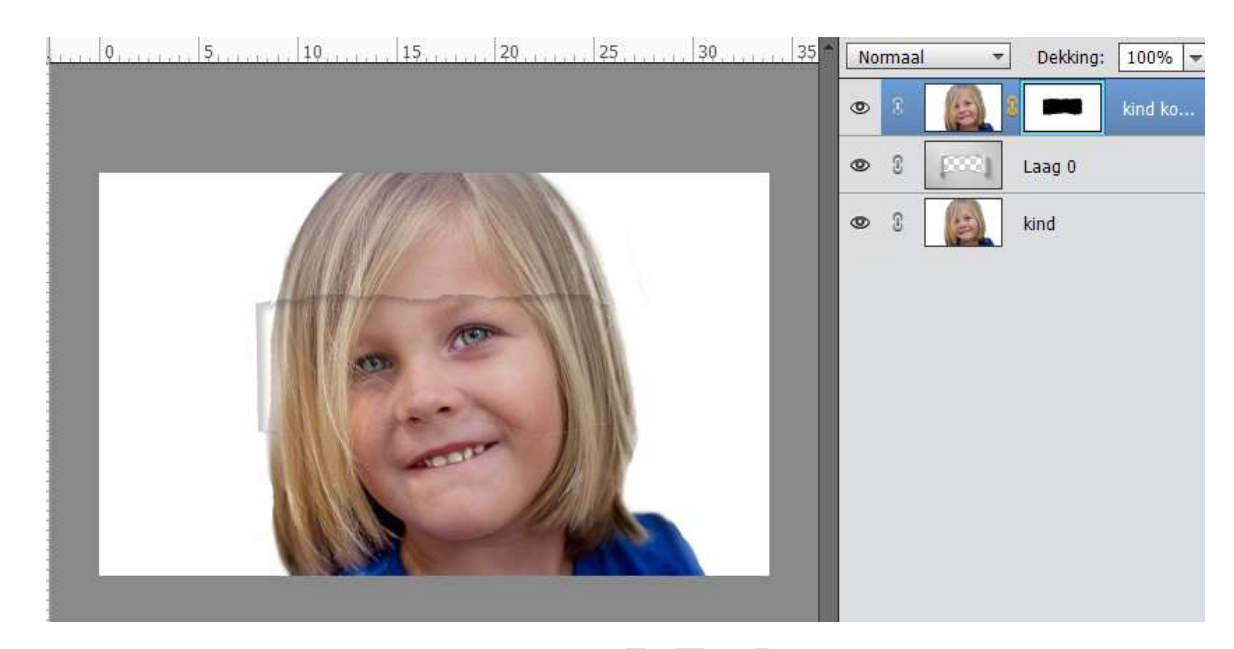

17. Activeer terug de bovenste fotolaag en zet het **Laagmodus** op **Vermenigvuldigen**.

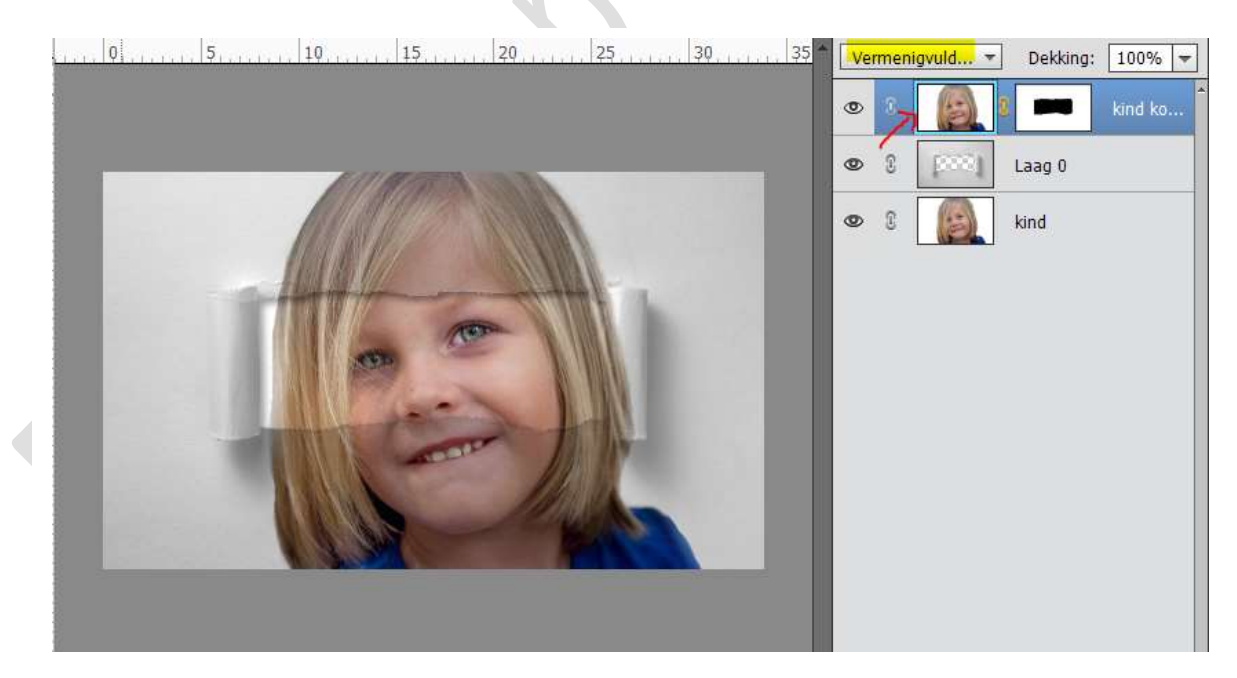

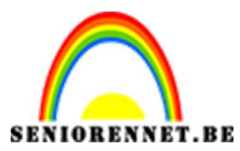

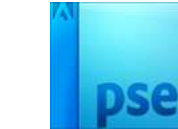

## 18. Ga naar Verbeteren → Omzetten in zwart-wit → kies stijl naar keuze.

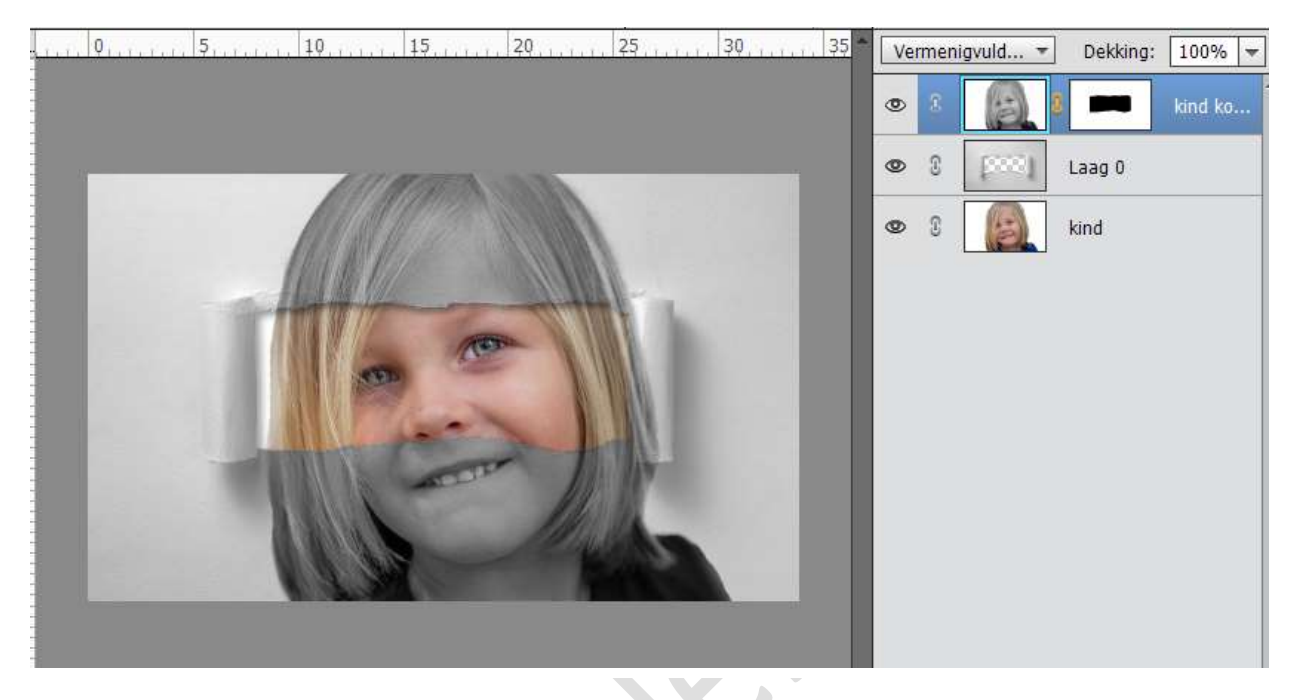

19. Plaats boven die laag een Aanpassingslaag → Niveaus met volgende waarden.

| 0                        |                |            | al 🔻    | Dekking: | 100%     |
|--------------------------|----------------|------------|---------|----------|----------|
|                          |                | •          |         | 2        | Ni       |
|                          |                | <b>@</b> 3 | 3       | -        | kind ko. |
|                          | Niveaus        | ×<br>© ≡≁  | [200] L | .aag O   |          |
|                          | Kanaal: RGB 🔫  | Auto       | - K     | dind 🛛   |          |
|                          |                |            |         |          |          |
|                          | 2 1,14         | 233        |         |          |          |
| 100                      | Uitvoemiveaus: |            |         |          |          |
|                          | 0              | 255        |         |          |          |
|                          |                |            |         |          |          |
| 50% Doc: 1,58M/6,78M > 4 | <b>€</b> ©     | Herst      |         |          |          |

Geef deze Aanpassingslaag een Uitknipmasker op de bovenste laag.

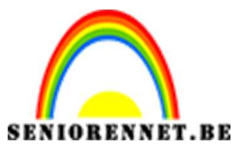

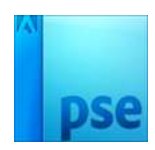

20. Activeer de laag gescheurd papier (laag 0) Geef deze laag een Slagschaduw met volgende waarde:

|                                   |                  | No      | rmaal | -           | Dekking: | 100% 🔻  |
|-----------------------------------|------------------|---------|-------|-------------|----------|---------|
|                                   |                  | 0       | 3     | <u>بالم</u> |          | Ni      |
|                                   |                  | 0       | C     | 3           |          | kind ko |
|                                   |                  | ۲       | 3     | [cost]      | Laag O   | f×      |
|                                   |                  | ۲       | 3     | 6           | kind     |         |
|                                   | Stijlinstelling  |         |       |             |          | ×       |
| Meer informatie over: laagstijlen |                  |         |       |             |          |         |
|                                   |                  |         |       |             |          |         |
|                                   | Voorvertoning    |         |       |             |          |         |
|                                   | Belichtingshoek: |         | 132   | ٥           |          |         |
|                                   | Slagschaduw      |         |       |             |          |         |
|                                   | Grootte:         | i.      |       | 12          | рх       |         |
|                                   | Afstand:         |         |       | 10          | рх       |         |
| 50% Doc: 1,58M/6,78M              | Dekking:O-       |         |       | 30          | %        |         |
| Klik en sleep om het effect op    | Gloed            |         |       |             |          |         |
|                                   | Schuine rand     |         |       |             |          |         |
|                                   | Streek           |         |       |             |          |         |
|                                   | Her              | stellen |       | Annuleren   | ок       |         |

21. Werk af naar keuze. Vergeet je naam niet. Sla op als PSD: max 800 px aan langste zijde. Sla op als JPEG: max 150 kb.

Veel plezier ermee NOTI

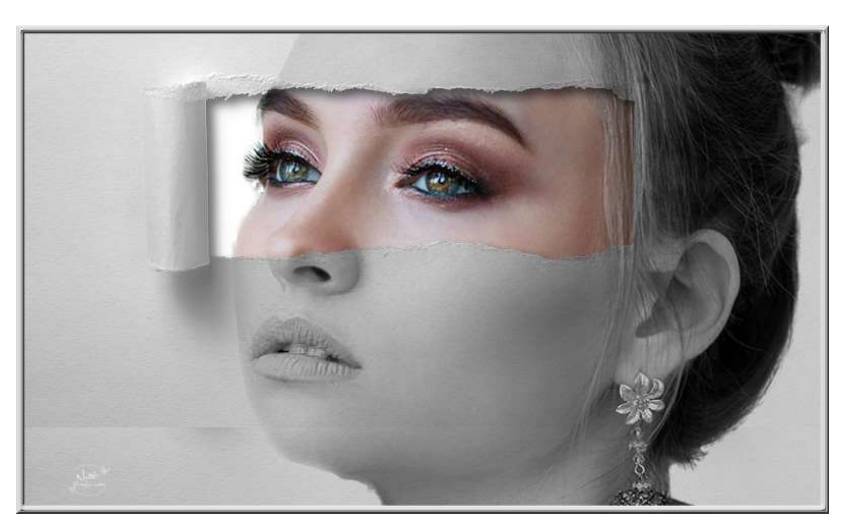

Pagina 10